## Nødvendigt med en brugerkonto

Du skal oprette en brugerprofil, for at låne ebøger gennem Ebook Central Plus. Når du "requester" en bog, skal du bruge denne brugerkonto.

## Vejledning

- 1. Log dig på Ebook Central Plus med dit bibliotekslogin
- 2. Opret en brugerkonto
- 3. Find den bog du gerne vil låne
- 4. Hvis du er sikker på, at du vil låne bogen så vælg "request"
- 5. Du kan også orientere dig ca. 5 min inden, du skal beslutte, om du vil låne bogen. Du finder "request" ikonet i bogikonet til venstre på skærmen.
- 6. Udfyld formularen med navn, email, bibliotekskommune og hvor længe du ønsker at låne bogen (typisk er valgmulighederne 1-7-14-28 dage)
- 7. Du vil få en bekræftelse på mail om, at bogen er klar til dig inden for 24 timer på hverdage, og herfra kan du via linket i denne bekræftelse åbne bogen

## Ebook Central Plus via bibliotekets hjemmeside

Alle titlerne i Ebook Central Plus er søgbare via bibliotekets hjemmeside

- 1. Find den bog, du ønsker at låne
- 2. Klik på hent/bestil
- 3. Log dig på med dit bibliotekslogin
- 4. Herfra følger du vejledningen ovenfor fra punkt 2